### ADD DIRECT DEPOSIT ACCOUNT INFORMATION

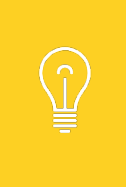

Setting up a Payment Election involves first setting up bank accounts for direct deposit and then distributing particular pay types to these accounts.

This job aid currently applies to the LSU A&M campus only because LSU A&M is the only campus that has implemented multi-factor authentication. All other campuses should submit the AS: 35 - Authorization Agreement for Direct Deposits paper form to LSU A&M Payroll or the employee campus HR office.

From the Pay worklet:

1. Click Payment Elections under Actions.

Workday

| Pay                   |                         |
|-----------------------|-------------------------|
| Actions               | View                    |
| Withholding Elections | Payslips                |
| Payment Elections     | Timesheets              |
|                       | Total Compensation      |
|                       | Historical Activity Pay |
|                       | Merit Statement History |
|                       | More (3)                |

2. In the Accounts section, click the Add button to add an account.

| 0.001                                                    | white the try |                                     |                           |                          |                |                                  |                                 |
|----------------------------------------------------------|---------------|-------------------------------------|---------------------------|--------------------------|----------------|----------------------------------|---------------------------------|
| Jefault Country                                          | United States | of America                          |                           |                          |                |                                  |                                 |
| Jefault Currency                                         | USD           |                                     |                           |                          |                |                                  |                                 |
| Status                                                   | Successfully  | Completed                           |                           |                          |                |                                  |                                 |
|                                                          | 06/16/2021 (  | 11-44 PM                            |                           |                          |                |                                  |                                 |
| last Updated                                             | 00/10/20211   |                                     |                           |                          |                |                                  |                                 |
| Last Updated                                             | 00/10/20211   |                                     |                           |                          |                |                                  |                                 |
| Last Updated                                             | 00/10/2021    |                                     |                           |                          |                | Turn on                          | the new tables view             |
| Last Updated                                             | 00/10/20211   |                                     |                           |                          |                | Turn on                          | the new tables view C           |
| ast Updated<br>Accounts 1 item                           | 00/10/20211   | Country                             | Bank Name                 | Account Type             | Account Number | Turn on                          | the new tables view C           |
| Accounts 1 item<br>Account Nickname<br>WHITNEY BANK **** | **7733        | Country<br>United States of America | Bank Name<br>WHITNEY BANK | Account Type<br>Checking | Account Number | Turn on<br>Edit                  | the new tables view C           |
| Accounts 1 item<br>Account Nickname<br>WHITNEY BANK **** | ***7733       | Country<br>United States of America | Bank Name<br>WHITNEY BANK | Account Type<br>Checking | Account Number | Tum on<br>Edit<br>Remove         | the new tables view C<br>X표 후 대 |
| Accounts 1 item<br>Account 1 item<br>WHITNEY BANK ****   | ₩7733         | Country<br>United States of America | Bank Name<br>WHITNEY BANK | Account Type<br>Checking | Account Number | Tum on<br>Edit<br>Remove<br>View | the new tables view C<br>X표 후 🖬 |

EMPLOYEE MANAGE PAYMENT ELECTIONS (DIRECT DEPOSIT)

3. Complete the Account Information.

**SU** Workday

- a. Add a **Nickname** to help identify the account (optional).
- b. Enter the Routing Transit Number, Bank Name, and Account Number.
- c. Select the Account Type (Checking or Savings).
- d. Optionally, you can enter a **Bank Identification Code**.
- 4. Click **OK** to save. Once the account has been added, the account can be used to make payment elections.

| Account Nickname (option | al)                                           |  |
|--------------------------|-----------------------------------------------|--|
| Routing Transit Number   | *                                             |  |
| Bank Name                | *                                             |  |
| Bank Identification Code |                                               |  |
| Account Type             | <ul> <li>Checking</li> <li>Savings</li> </ul> |  |
| Account Number           | *                                             |  |

Keep in mind that employees may have their paycheck split between 4 accounts.

### CHANGE DIRECT DEPOSIT ACCOUNT INFORMATION

From the Pay worklet:

1. Click Payment Elections under Actions.

| Actions               | View                    |
|-----------------------|-------------------------|
| Actions               | VIEW                    |
| Withholding Elections | Payslips                |
| Payment Elections     | Timesheets              |
|                       | Total Compensation      |
|                       | Historical Activity Pay |
|                       | Merit Statement History |
|                       | More (3)                |

2. In the Accounts section, click the appropriate Edit button to update the account information.

| ed States of America       |                                                                                                    |                                                                                                    |                                                                                                    |                                                                                                    |                                                                                                    |
|----------------------------|----------------------------------------------------------------------------------------------------|----------------------------------------------------------------------------------------------------|----------------------------------------------------------------------------------------------------|----------------------------------------------------------------------------------------------------|----------------------------------------------------------------------------------------------------|
| ê.                         |                                                                                                    |                                                                                                    |                                                                                                    |                                                                                                    |                                                                                                    |
| cessfully Completed        |                                                                                                    |                                                                                                    |                                                                                                    |                                                                                                    |                                                                                                    |
| 6/2021 01:44 PM            |                                                                                                    |                                                                                                    |                                                                                                    |                                                                                                    |                                                                                                    |
|                            |                                                                                                    |                                                                                                    |                                                                                                    |                                                                                                    | Turn on the new tables view                                                                                                    |
|                            |                                                                                                    |                                                                                                    |                                                                                                    |                                                                                                    | /∄ ⊽ ⊟ .'                                                                                                    |
| Country                    | Bank Name                                                                                          | Account Type                                                                                                    | Account Number                                                                                                    |                                                                                                    |                                                                                                    |
| 3 United States of America | WHITNEY BANK                                                                                       | Checking                                                                                                    | ******7733                                                                                                    | Edit                                                                                                    | *                                                                                                    |
|                            |                                                                                                    |                                                                                                    |                                                                                                    | Remove                                                                                                    |                                                                                                    |
|                            |                                                                                                    |                                                                                                    |                                                                                                    | View                                                                                                    |                                                                                                    |
| 3                          | ted States of America ) .ccessfully Completed 16/2021 01:44 PM Country 33 United States of America | ted States of America ) .ccessfully Completed 16/2021 01:44 PM  Country Bank Name United States of America WHITNEY BANK | ted States of America<br>)<br>:ccessfully Completed<br>16/2021 01:44 PM<br>Country Bank Name Account Type<br>32 United States of America WHITNEY BANK Checking | ted States of America<br>)<br>:cessfully Completed<br>16/2021 01:44 PM<br>Country Bank Name Account Type Account Number<br>33 United States of America WHITNEY BANK Checking *****7733 | ted States of America<br>)<br>:cessfully Completed<br>16/2021 01:44 PM<br>Country Bank Name Account Type Account Number<br>33 United States of America WHITNEY BANK Checking *****7733 Edit<br>Remove |

3. Change the appropriate Account Information.

Workday

4. Click **OK** to save. When changing account information, all payment elections that use the account are updated automatically. Note: When a new employee enters a bank account for the first time, Workday selects that account for payroll and expense payments by default.

| Account Information         | on           |
|-----------------------------|--------------|
| Account Nickname (optional) | Checking     |
| Routing Transit Number *    | 123456789    |
| Bank Name *                 | WHITNEY BANK |
| Bank Identification Code    |              |
| Account Type *              | Checking     |
|                             | • Savings    |
| Account Number *            | 001122334    |
| OK Cance                    | 1            |

## ADD PAYMENT ELECTION

From the Pay worklet:

1. Click Payment Elections under Actions.

**SU** Workday

| Pay                   |                         |
|-----------------------|-------------------------|
| Actions               | View                    |
| Withholding Elections | Payslips                |
| Payment Elections     | Timesheets              |
|                       | Total Compensation      |
|                       | Historical Activity Pay |
|                       | Merit Statement History |
|                       | More (3)                |

- 2. In the **Payment Elections** section, click the **EDIT** icon next to Payroll Payment to add a new election/account or next to Expense Payment to change the election/account.
  - a. **Payroll Payment** Your paycheck is deposited into the accounts designated as Payroll Payments. You are allowed up to four (4) different bank accounts to distribute your paycheck amongst.
  - b. Expense Payment Any Expense Reimbursement payments you receive are deposited into the bank account designated for Expense Payments. In addition to the 4 Payroll accounts you are allowed, you may add one (1) entirely different bank account to deposit your Expense Payments.

| ayment Elections 2 iter | ns             |                         |                |              | XII = |
|-------------------------|----------------|-------------------------|----------------|--------------|-------|
|                         |                | Paym                    | ent Elections  |              |       |
| Pay Type                | Payment Type   | Account                 | Account Number | Distribution |       |
| Payroll Payment         | Direct Deposit | WHITNEY BANK *****7733  | ******7733     | Balance      | Edit  |
|                         |                |                         |                | Yes          |       |
| Expense Payment         | Direct Deposit | WHITNEY BANK ******7733 | *****7733      | Balance      | Edit  |
|                         |                |                         |                | Vas          |       |

3. Click the **PLUS** sign (+) to add the election.

Workday

| Рау Туре                    | Payroll Payment          |           |               |          |                                       |
|-----------------------------|--------------------------|-----------|---------------|----------|---------------------------------------|
| Person                      | Mike The Tiger           |           |               |          |                                       |
| Default Country             | United States of America |           |               |          |                                       |
| Default Currency            | USD                      |           |               |          |                                       |
| Number of Elections Allowed | 4                        |           |               |          |                                       |
|                             |                          |           |               |          |                                       |
| Payment Elections 2 items   |                          |           |               |          | <b>≅⊡</b> .'                          |
| Payment Elections 2 items   |                          | *Currency | *Payment Type | Account  | च ि ⊾"<br>*Balance / Amount / Percent |
| Payment Elections 2 items   |                          | *Currency | *Payment Type | Account  |                                       |
| Payment Elections 2 items   |                          | *Currency | *Payment Type | Account. | *Balance / Amount / Percent           |

- 4. Enter the following required fields:
  - a. In the **Country** box, click the prompt and select the **United States of America** (LSU deposits funds only into banks residing in the United States, and, therefore, **United States of America** is the only option available).
  - b. The Currency will auto default to USD.
  - c. Under Payment Type, click the prompt and select Direct Deposit.
  - d. In the **Account** field, click the prompt and select the appropriate Bank Account.
  - e. Choose the distribution method; **Amount** or **Balance**. Select Amount if you want to enter a specific dollar amount to be paid to the account. Select Balance if you want the remaining balance of your paycheck to be sent to this account.

| Payment Elec | ctions 2 iter | ns                         |           |                  |              | Ŷ                                     |
|--------------|---------------|----------------------------|-----------|------------------|--------------|---------------------------------------|
| 0            | Order         | *Country                   | *Currency | *Payment Type    | Account      | *<br>Balance /<br>Amount /<br>Percent |
| ÷            | ₹ *           | X United States of America | × USD 🗮   | X Direct Deposit | X My Savings | Balance Amount 500.00                 |
|              | ▲ ▲           | United States of America   | USD       | Direct Deposit   | My Checking  | Balance     Amount     0.00           |

5. Click **OK** to save your changes.

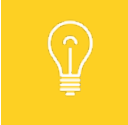

You must have the Balance option selected for the **last election**. Use the arrows in the Order column to adjust the order.

### 6. You should now see the new distribution added to your Payment Elections.

| Payment Elections 3 items |                |             |                  |              |      |
|---------------------------|----------------|-------------|------------------|--------------|------|
|                           |                | P           | ayment Elections |              |      |
| Рау Туре                  | Payment Type   | Account     | Account Number   | Distribution |      |
| Payroll Payment           | Direct Deposit | My Savings  | ******7733       | Amount       | Edit |
|                           |                |             |                  | 500.00       |      |
|                           | Direct Deposit | My Checking | ******7733       | Balance      |      |
|                           |                |             |                  | Yes          |      |
| Expense Payment           | Direct Deposit | My Checking | ******7733       | Balance      | Edit |
|                           |                |             |                  | Yes          |      |
| 4                         |                |             |                  |              |      |

# **CHANGE PAYMENT ELECTION**

**U** Workday

From the **Pay** worklet:

1. Click Payment Elections under Actions.

| - Pay                 |                         |
|-----------------------|-------------------------|
| Actions               | View                    |
| Withholding Elections | Payslips                |
| Payment Elections     | Timesheets              |
|                       | Total Compensation      |
|                       | Historical Activity Pay |
|                       | Merit Statement History |
|                       | More (3)                |

2. In the Payment Elections section, click the Edit button.

|                 | Payment Elections |                          |                |                |      |  |
|-----------------|-------------------|--------------------------|----------------|----------------|------|--|
| Рау Туре        | Payment Type      | Account                  | Account Number | Distribution   |      |  |
| Payroll Payment | Direct Deposit    | NEIGHBORS FCU ******0014 | ******0014     | Balance<br>Yes | Edit |  |
| Expense Payment | Direct Deposit    | NEIGHBORS FCU *****0014  | *****0014      | Balance        | Edit |  |

#### LOUISIANA STATE UNIVERSITY WORKDAY TRAINING

3. On the Payment Elections screen, make updates to the appropriate fields. These include Account and Balance/Amount.

| Payment Elections 2 items |       |                            |           |                  |              | ٢                                     |  |  |
|---------------------------|-------|----------------------------|-----------|------------------|--------------|---------------------------------------|--|--|
| 0                         | Order | *Country                   | *Currency | *Payment Type    | Account      | *<br>Balance /<br>Amount /<br>Percent |  |  |
|                           | ₹ ₹   | X United States of America | X USD     | X Direct Deposit | X My Savings | Balance Amount 500.00                 |  |  |
| ÷                         | ▲ ▲   | United States of America   | USD       | Direct Deposit   | My Checking  | Balance     Amount     0.00           |  |  |

4. If you wish to delete a Payment Election, click the **Minus** icon next to the Payment Election you wish to delete.

| 0          | Order | *Country                   | *Currency | *Payment Type    | Account      | *<br>Balance /<br>Amount /<br>Percent |
|------------|-------|----------------------------|-----------|------------------|--------------|---------------------------------------|
| ⊕⊝         | ₹ *   | X United States of America | × USD 🗮   | X Direct Deposit | X My Savings | Balance Amount 500.00                 |
| <b>⊕</b> ⊖ | ▲ ▲   | United States of America   | USD       | Direct Deposit   | My Checking  | Balance     Amount     0.00           |

5. Click **OK** to save your changes.

Workday